## How to make a PCA Shop purchase on JustGo

## Step 1 Login to JustGo

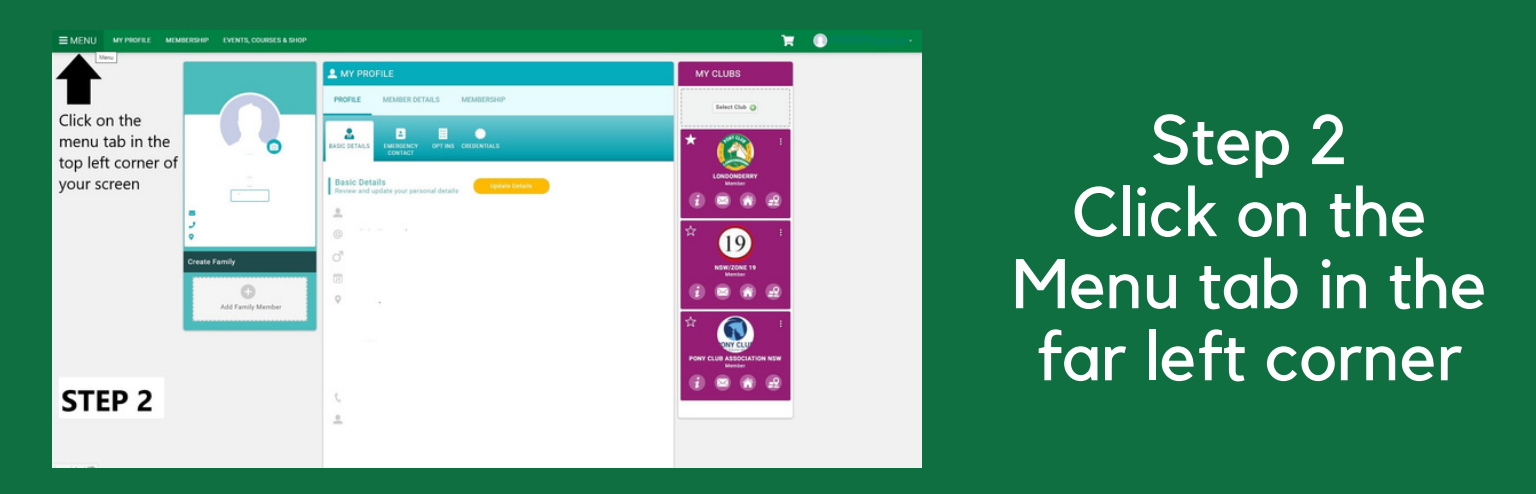

Step 3 Click on the Pony Club Australia Shop tile

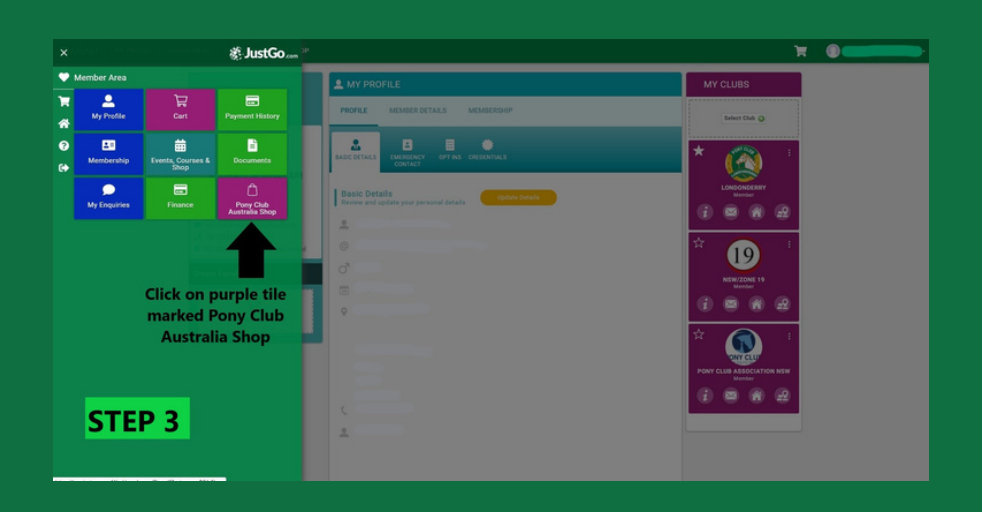

| EMENU MY PROFEE MEMBERSHIP EVENTS, COURSES & SHOP             |                                                                                                    | <b>H</b> • |
|---------------------------------------------------------------|----------------------------------------------------------------------------------------------------|------------|
| STEP 4<br>Click on the item<br>you would like to<br>purchase. |                                                                                                    |            |
| 🕷 JustGo                                                      | Terms LConduces, PrincyPatry Help Jona Co.<br>4 Courses 2012 June 2012 Andrés Al Reprint Reserved. | 60000      |
|                                                               |                                                                                                    |            |

Step 4 Click on the item you would like to purchase

## Step 5 Select who the purchase is for

| EMENU MYRIOFILE MEMBERSHIP EMINTS, COURSE | 1.1.940°                                                                                                    |  |  |  |  |
|-------------------------------------------|----------------------------------------------------------------------------------------------------|--|--|--|--|
|                                           | I EVINTS & COURSES                                                                                                    |  |  |  |  |
| STED 5                                    | DVD/TS PAL SOMDALE                                                                                                    |  |  |  |  |
| STEP 5                                    | - BACK TO EVENTS                                                                                                    |  |  |  |  |
|                                           | Certificate Manuals                                                                                                    |  |  |  |  |
|                                           | Rosiana Datala                                                                                                    |  |  |  |  |
|                                           | L Brock zu an inderstaal 🔶 Citak booking 😂 Faunch booking                                                                                                    |  |  |  |  |
|                                           |                                                                                                    |  |  |  |  |
|                                           | Event before an an addition of the card, if not pushable please email integromytubauthale comas to place an order.                                                                                                    |  |  |  |  |
|                                           | Price includes portage                                                                                                    |  |  |  |  |
|                                           |                                                                                                    |  |  |  |  |
|                                           | You will only see this step if you have                                                                                                    |  |  |  |  |
|                                           | family linked or you are a club admin                                                                                                    |  |  |  |  |
|                                           | family linked of you are a clab damin.                                                                                                    |  |  |  |  |
|                                           |                                                                                                    |  |  |  |  |
| JustGo                                    | Semia & Couptinger - Privacy Pality - Pality - P |  |  |  |  |

If you are a club Admin or have family members linked, you will now be asked if you would like to book as individual, club booking or family booking.

- Selecting Individual adds the purchase under your name.
- Selecting club booking gives you the option to select club members, if you select club members the purchase the purchase will placed under the club members name.
- Family booking allows you to select your linked family members to the place the purchase under their name.
- **NOTE** PURCHASES WILL BE POSTED TO THE ADDRESS ON THE PROFILE OF THE MEMBER THAT THE PURCHASE IS PLACED UNDER

| MENU MY PROFILE MI | EMBERSHIP EVENTS, C | OURSES & SHOP                                         |                                                        | ¥ 0                     |
|--------------------|---------------------|-------------------------------------------------------|--------------------------------------------------------|-------------------------|
|                    | EVENTS &            | COURSES                                               |                                                        |                         |
| STEP 6             | EVENTS P            | ULL SCHEDULE                                          |                                                        |                         |
|                    | ← BACK TO E         | vents<br>cate Manuals                                 |                                                        |                         |
|                    |                     | Booking Details                                       |                                                        |                         |
|                    |                     | Booking Type                                          | Price                                                  | Qty                     |
|                    |                     | E Certificate Manual                                  | \$28.00                                                | 0                       |
|                    |                     | D Certificate Manual                                  | \$28.00                                                | Select Qty              |
|                    |                     | D* Certificate Manual                                 | \$28.00                                                | ;                       |
|                    |                     | C Certificate Manual                                  | \$35.00                                                | 3                       |
|                    |                     | C* Certificate Manual                                 | \$35.00                                                | 4 5                     |
|                    |                     | K Certificate Manual                                  | \$35.00                                                | 7                       |
|                    |                     | B Certificate Manual                                  | \$52.00                                                | *                       |
|                    |                     |                                                       |                                                        | 11                      |
|                    |                     |                                                       |                                                        | 13                      |
|                    |                     | Event Details                                         |                                                        | (( ( Page 1 of 7 ) )) C |
|                    |                     | Please select the Qty required and add to cart. If no | t available please email info@ponyclubaustralia.com.au | to place an order.      |
|                    |                     | Price includes postage.                               |                                                        |                         |

## Step 6 Select Qty

Step 7 Click add to cart

| MENU MY PROFILE MEM | BERSHIP EVENTS, O | OURSES & SHOP                                  |                                                     |             |                    |      | <b>H</b> 🕕     |  |
|---------------------|-------------------|------------------------------------------------|-----------------------------------------------------|-------------|--------------------|------|----------------|--|
|                     | EVENTS &          | COURSES                                        |                                                     |             |                    |      |                |  |
|                     | EVENTS P          | ULL SCHEDULE                                   |                                                     |             |                    |      |                |  |
| SIEP /              |                   | VENTS                                          |                                                     |             |                    |      |                |  |
|                     | Certific          | cate Manuals                                   |                                                     |             |                    |      |                |  |
|                     | -                 | Rooking Details                                |                                                     |             |                    |      |                |  |
|                     |                   | Booking Type                                   | Prior                                               |             | Qty                |      |                |  |
|                     |                   | E Certificate Manual                           | 528-                                                | 00          | 0                  |      |                |  |
|                     |                   | D Certificate Manual                           | 528.                                                | 00          | 0 *                |      |                |  |
|                     |                   | D* Certificate Manual                          | \$28.                                               | 00          | 0                  |      |                |  |
|                     |                   | C Certificate Manual                           | \$35.                                               | 00          | 0                  |      |                |  |
|                     |                   | C* Certificate Manual                          | \$35.                                               | 00          | 0 *                |      |                |  |
|                     |                   | K Certificate Manual                           | \$35.                                               | 00          | 0                  |      |                |  |
|                     |                   | B Certificate Manual                           | \$52.                                               | 00          | 0                  |      |                |  |
|                     |                   |                                                |                                                     |             | R Add to Cart      | Clie | ck add to cart |  |
|                     |                   | Event Details                                  |                                                     |             |                    |      |                |  |
|                     |                   | Please select the Qty required and add to cart | t. If not available please email info@ponyclubaustr | alia com au | to place an order. |      |                |  |

Step 8 Click proceed to cart when finished shopping

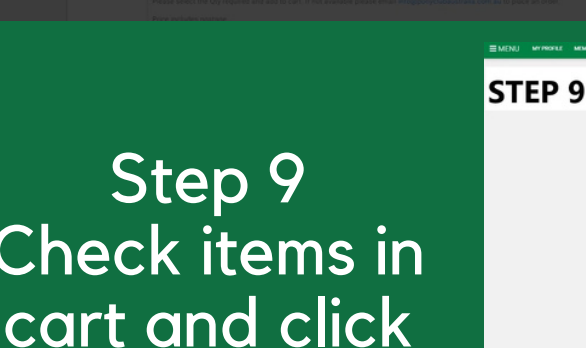

2

ve successfully added D Certificate Manual ( ) - Certificate Manuals (EV000149) to your

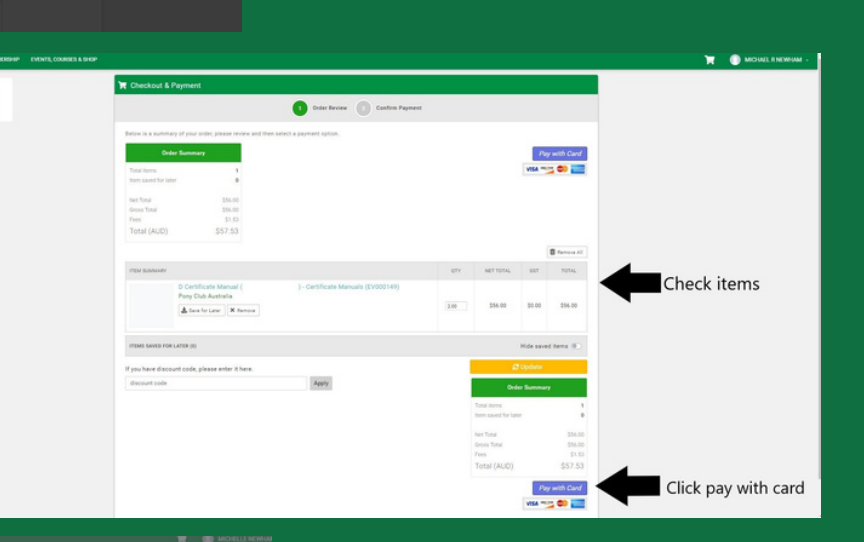

Check items in cart and click pay with card

STEP 8

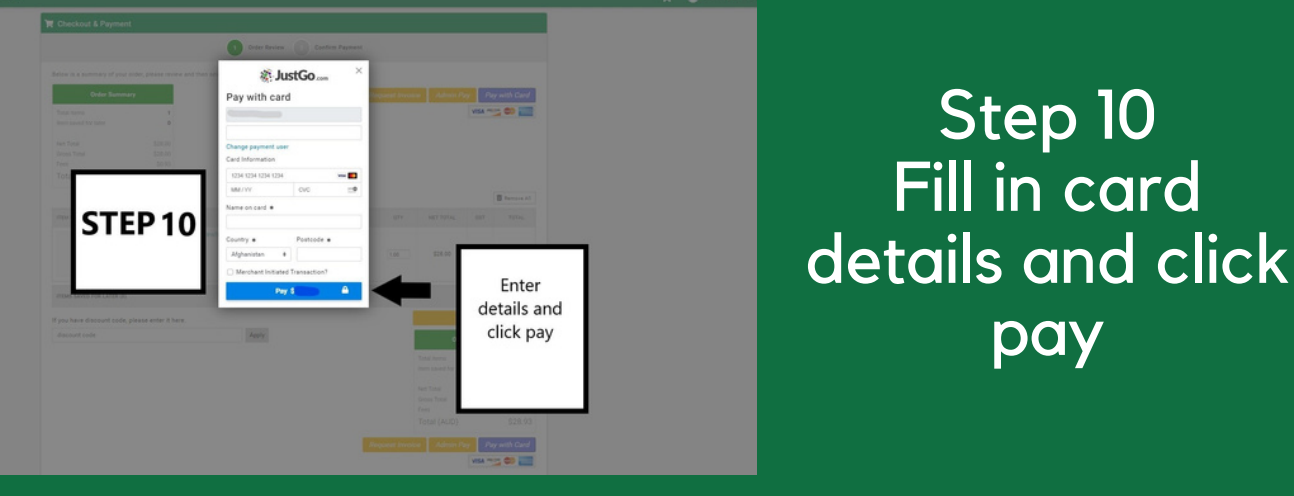

You will get a onfirmation notice pop up asking if you would like to

proceed to cart. If vou would like to

purchase more

tems then click no not yet, then repeat he steps. Once you have finished

ordering click yes proceed to cart.

Step 11 Purchase successful screen

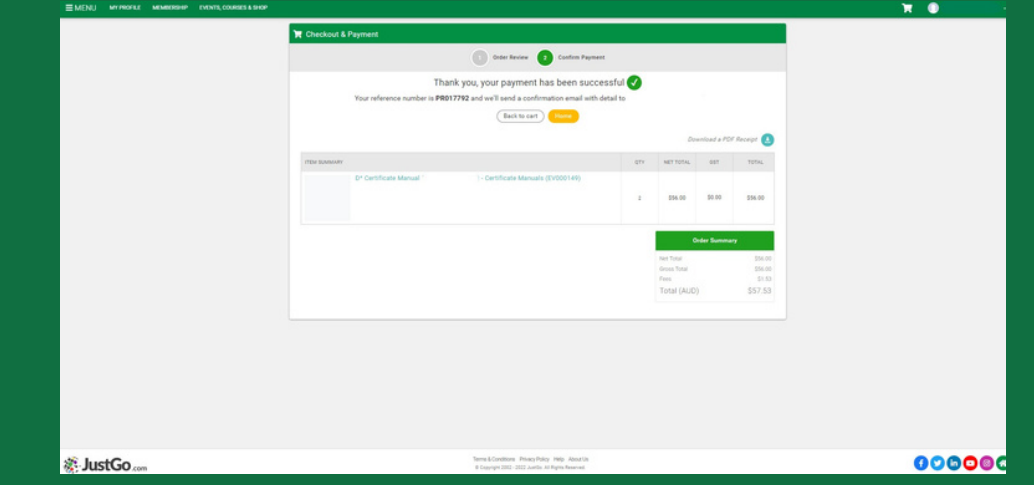

Once your purchase is successful, your items will be posted to the address on your member profile. You will be emailed a tracking number once your item has been posted.